## Sticker Download Tutorial 貼圖下載教學

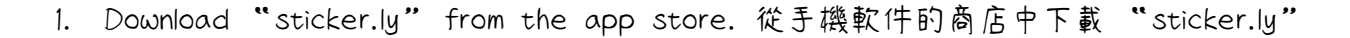

\*For Whatsapp users: make sure you have Whatsapp installed on your device as well. \*Whatsapp 的用戶: 請確認 Whatsapp 已經下 載在手機上了。

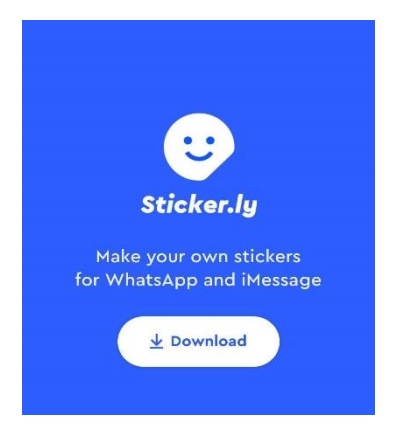

Method 1: Click the link of the sticker set you want to download on the LuveyxDovey website.
方法一: 從兩小無猜網站上點擊想要下載的貼圖的網址。

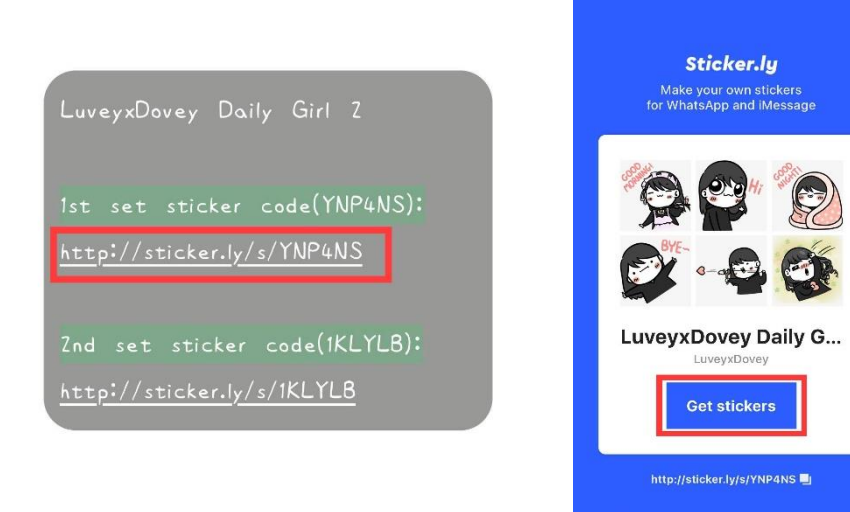

## <u>OR 或者</u>

Method 2: Open the Sticker.ly app and enter the sticker set code to download.

方法二: 打開 Sticker.ly 並輸入想要下載的貼圖代碼。

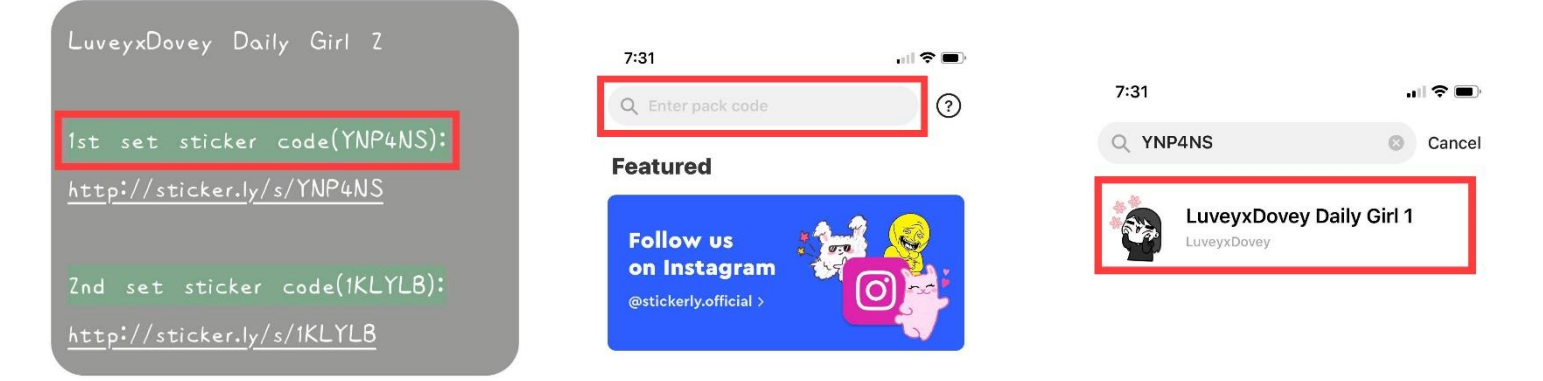

You will be brought to the download sticker page.
手機會自動帶您到下載頁面。

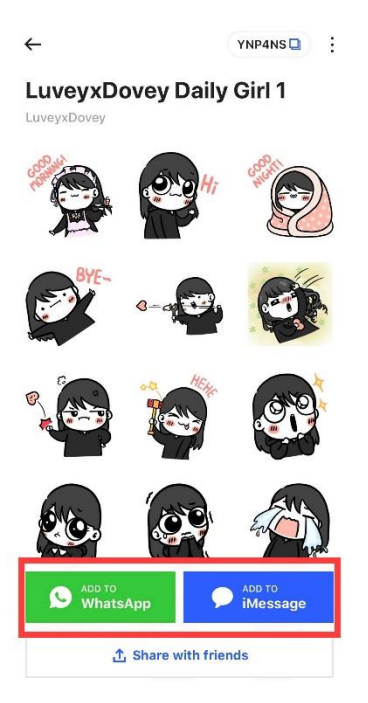

4. DONE and have fun using the stickers! 完成~ 使用愉快喔~

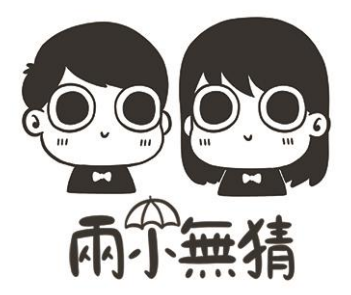